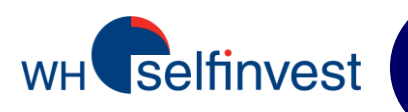

# **Manuale utente**

# Piattaforma WHS FUTURES

Versione gennaio 2013

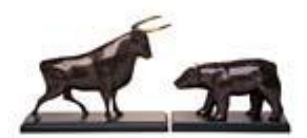

WH SELFINVEST dal 1998 Lussemburgo, Francia, Belgio, Polonia, Germania, Paesi Bassi. Copyright 2007-2013: Tutti i diritti d'autore applicabili a questa guida sono di proprietà esclusiva di WH SelfInvest S.A. Sono vietati la riproduzione anche parziale del presente manuale e l'invio dello stesso a terze parti senza esplicita autorizzazione di WH SelfInvest. Manleva : la presente guida è di natura informativa e non puo' essere in alcun caso interpretata come di sollecitazione o consiglio all'acquisto degli strumenti finanziari mostrati ad esempio. Chiunque decida di investire in tali strumenti dichiara di agire esclusivamente di propria volontà e a proprio rischio. Tutte le informazioni contenute nella presente guida provengono da fonti considerate attendibili. L'accuratezza dell'informazione non è, tuttavia, garantita.

## Contenuti

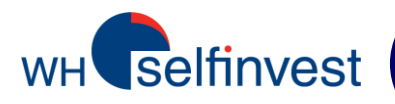

Lo scopo di questa guida è di aiutare l'utente a scoprire le funzioni piu' importanti della piattaforma WHS Futures. Chiamateci per ogni ulteriore informazione!

| Contratti future disponibili nella piattaforma                               |    |  |  |  |  |  |  |
|------------------------------------------------------------------------------|----|--|--|--|--|--|--|
| Imposta il tuo spazio di lavoro                                              |    |  |  |  |  |  |  |
| <ul> <li>Come installare e avviare la piattaforma</li> </ul>                 | 4  |  |  |  |  |  |  |
| •Come configurare lo schermo                                                 |    |  |  |  |  |  |  |
| <ul> <li>Lo schermo classico del trader</li> </ul>                           | 6  |  |  |  |  |  |  |
| Piazzare gli ordini                                                          |    |  |  |  |  |  |  |
| <ul> <li>La finestra Hot Quotes e il book degli ordini</li> </ul>            | 7  |  |  |  |  |  |  |
| •Il ticket dell'ordine                                                       | 8  |  |  |  |  |  |  |
| Lo schermo Reflector                                                         | 9  |  |  |  |  |  |  |
| ✓Ordine Stop e Limit con il Reflector                                        | 10 |  |  |  |  |  |  |
| ✓ Reflector – Ordini Bracket – Ordini Stop                                   | 11 |  |  |  |  |  |  |
| ✓ Reflector – Ordini Bracket – Ordini Limit                                  | 12 |  |  |  |  |  |  |
| Stato dell'ordine                                                            | 13 |  |  |  |  |  |  |
| ✓Come modificare un'ordine                                                   | 14 |  |  |  |  |  |  |
| <ul> <li>La finestra delle posizioni</li> </ul>                              | 15 |  |  |  |  |  |  |
| <ul> <li>Sommario: 5 modi di passare un'ordine</li> </ul>                    | 16 |  |  |  |  |  |  |
| Tipo di ordine                                                               |    |  |  |  |  |  |  |
| <ul> <li>Quale ordine piazzare: Limit, Market, Stop o Stop Limit?</li> </ul> | 17 |  |  |  |  |  |  |
| <ul> <li>Altri tipi di ordine e stato dell'ordine</li> </ul>                 | 18 |  |  |  |  |  |  |
| <ul> <li>Configurazione dell'ordine per default</li> </ul>                   | 19 |  |  |  |  |  |  |
| Extra                                                                        |    |  |  |  |  |  |  |
| Pagina dei report                                                            | 20 |  |  |  |  |  |  |
| Come esportare un layout                                                     | 21 |  |  |  |  |  |  |
| •Miscellanea                                                                 | 22 |  |  |  |  |  |  |
|                                                                              |    |  |  |  |  |  |  |

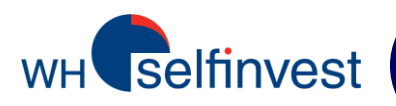

WHS Futures offre l'accesso a molteplici contratti futures in diverse borse :

| Futuros Markots | Paese | Contratti disponibili                                                                                                    |
|-----------------|-------|----------------------------------------------------------------------------------------------------|
|                 |       |                                                                                                    |
| AEX             | NL    | AEX Index                                                                                                    |
| CBOE            | US    | Vix                                                                                                    |
| СМЕ             | US    | Euro FX & Currencies (anche Mini e Micro), Commodities<br>Phy. Crude Oil, Natural Gas, Rice, Wheat etc.), US Index<br>Mini NSDQ, Dow Jones), US Bonds (2Y TN, 5Y TN, Tbon |
| CME (ex-eCBOT)  | US    | Mini Gold, Mini Silver                                                                                                    |
| ENXT Paris      | F     | CAC40, Commodities (Corn, Wheat)                                                                                                    |
| ICE             | US    | Commodities (Brent, Sugar), Mini Russell                                                                                                    |
| IDEM            | IT    | FTSE MIB, MiniFTSE MIB                                                                                                    |
| Liffe           | UK    | FTSE, Commodities (Sugar, Coffee, …), UK Bonds                                                                                                    |
| Eurex           | D     | Index (Dax, EuroStoxx 50, SMI…), Bonds (Bund, Bobl, FC                                                                                                    |

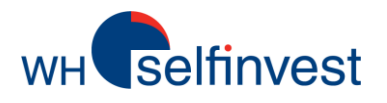

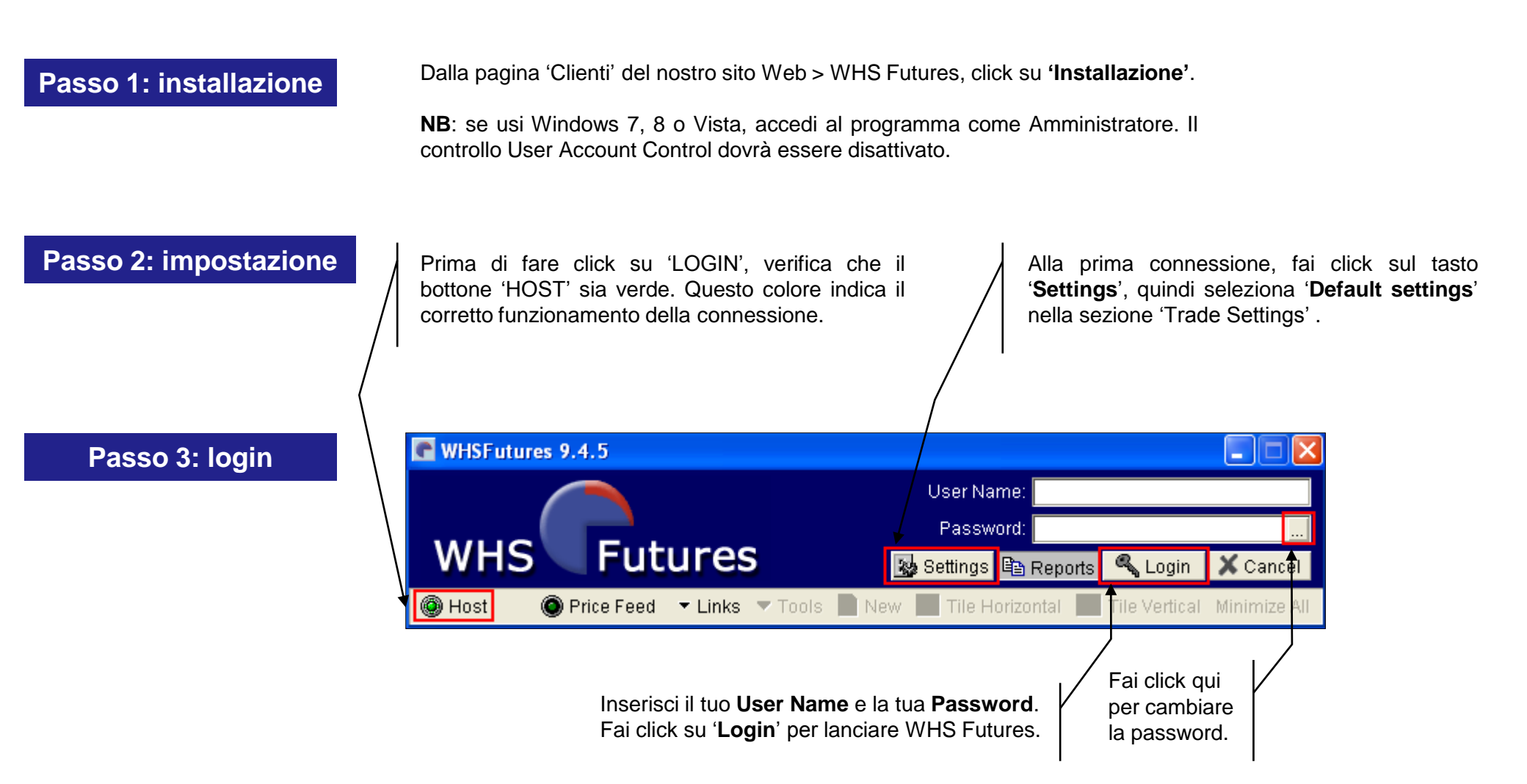

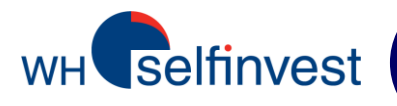

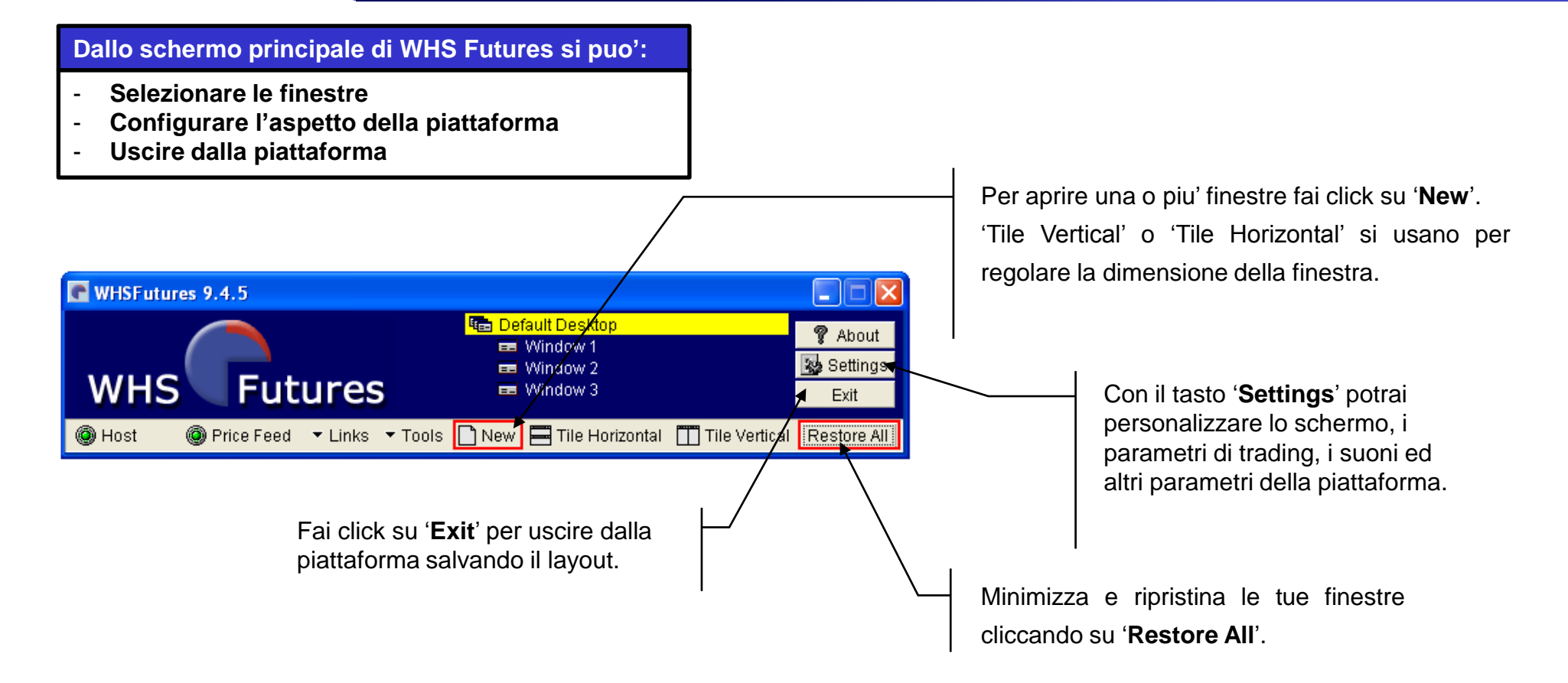

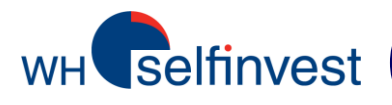

# Lo schermo classico del trader

| C Window 1                                                                                                    |              |             |          |          |             |           |
|----------------------------------------------------------------------------------------------------|--------------|-------------|----------|----------|-------------|-----------|
| Hot Quotes Matrix Status Pos                                                                                                    | ition Report | s Accounts  |          |          |             |           |
| Implied Prices 🗹 At Best Subst                                                                                                    | criber Depth | ]           |          | Accour   | it:         | • A       |
| Contract                                                                                                    |              | Bid         | Offer    | Last     | Offer Vol E | 3id Vol 📤 |
| XEurex \ DJEST50 \ DEC12                                                                                                    |              | 2594        | 2595     | 2595     | 904         | 505       |
| XEurex \ DAX \ DEC12                                                                                                    |              | 7526.0      | 7526.5   | 7526.0   | 9           | 6         |
| CME \ Euro FX \ DEC12                                                                                                    |              | 1.2945      | 1.2946   | 1.2946   | 17          | 72        |
| CME \ MINI EUR \ DEC12                                                                                                    |              | 1.2945      | 1.2947   | 1.2946   | 25          | 5         |
| CME \ MINI NSDQ \ DEC12                                                                                                    |              | 2646.25     | 2646.50  | 2646.25  | 14          | 7         |
| CME \ MINI S&P \ DEC12                                                                                                    |              | 1416.75     | 1417.00  | 1417.00  | 119         | 201       |
| CME \ MIN NATG \ JAN13                                                                                                    |              | 3.440       |          |          | 29          | 29        |
| CME \ PH CRDE \ JAN13                                                                                                    | 10           | 85.67       | Quota    | azioni   | 7           | 4         |
| ENXT_PAR VF-CAC4U VDEC                                                                                                    | 12           | 3604.0      | (Hot C   | uotes)   | 6           | 25        |
|                                                                                                    |              | 902.75      | 4.07     |          | 10          | 11        |
|                                                                                                    |              | 107.03      | 107.55   | 101.04   | 10          | 17        |
|                                                                                                    |              | 13107       | 13108    | 13100    | 17          |           |
| 🗣 Add 📼 Remove 🔺 Up 🛡 Di                                                                                                    | own          |             |          | E        | ∃1 Line 🖽   | 2 Lines   |
| Pull All  Pull  Pu | Charte       |             | ata:     |          |             | Trade     |
|                                                                                                    | Charts       | L           | uts.     | <b>•</b> |             | Hauc      |
|                                                                                                    |              |             |          |          | _           |           |
| C Window 2                                                                                                    |              |             |          |          |             |           |
| Hot Quotes Matrix Status Pos                                                                                                    | ition Report | ts Accounts |          |          |             |           |
| Position: Open                                                                                                    |              |             |          | A        | +. [        | - 4       |
| Profit & Loss : 2014.61                                                                                                    |              |             |          | Accoun   | L.          | • A       |
| Contract                                                                                                    | Net Pos      | Avera       | ge       | Last     | Open P&L    | Cum       |
| TOTAL:                                                                                                    |              |             |          |          | 0.00        |           |
|                                                                                                    |              |             |          |          |             |           |
| -                                                                                                    |              |             |          |          |             |           |
| *                                                                                                    |              | /           |          |          |             |           |
| Þ                                                                                                    |              | ( F         | Posizior | ni apert | e)          |           |
|                                                                                                    |              |             |          |          | 7           |           |
|                                                                                                    |              |             |          |          |             |           |
|                                                                                                    |              |             |          |          |             |           |
|                                                                                                    |              |             |          |          |             |           |
|                                                                                                    |              |             |          |          |             | <b>b</b>  |
|                                                                                                    |              |             |          |          |             | <u>·</u>  |

| Window 3                                                                    |  |  |  |  |  |  |  |  |
|-----------------------------------------------------------------------------|--|--|--|--|--|--|--|--|
| Hot Quotes Matrix Status Position Reports Accounts                          |  |  |  |  |  |  |  |  |
| Pull Orders Activate Deactivate Near Orders Account:                        |  |  |  |  |  |  |  |  |
| Last Changed Last Entered Working (0 Orders)                                |  |  |  |  |  |  |  |  |
| Order ID St Exchange Commodity Contract Buy/Sell Order Ty Lots Price Price2 |  |  |  |  |  |  |  |  |
| Ordini aperti                                                               |  |  |  |  |  |  |  |  |
|                                                                             |  |  |  |  |  |  |  |  |
| Last Changed Last Entered Completed (0 Orders)                              |  |  |  |  |  |  |  |  |
| Order ID St Chlexchang Commo Contract Buy/Sell Order Ty Lots Price Fill     |  |  |  |  |  |  |  |  |
| Order ib jst jonie zonang commol contract Buy/sell Order Ty Lots Price Fill |  |  |  |  |  |  |  |  |
| Amend Detail Recap  Print Export CSV Export Resubmit           Full All     |  |  |  |  |  |  |  |  |

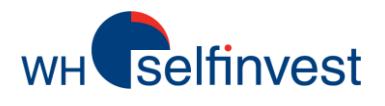

# La finestra Hot Quotes e il book degli ordini

| <u>SE</u><br>Hit<br>(73<br>As<br>(73 | SELL ordine<br>Hit = Vendo alla domanda<br>(7346,5) = market order<br>Ask = Vendo all'offerta<br>(7347,5) |         |            |      | BUY<br>Take = Compro all'offerta<br>(7347,5) = market order<br>Bid = Compro alla domanda<br>(7346,5) |        |       |         |  |
|--------------------------------------|----------------------------------------------------------------------------------------------------|---------|------------|------|----------------------------------------------------------------------------------------------------|--------|-------|---------|--|
|                                      | C XEure                                                                                                   | x \ DAX | \DEC12 (1) | )    |                                                                                                    |        | _ 0   | ×       |  |
|                                      |                                                                                                    |         | Account    | t: 🗌 | -                                                                                                    |        |       |         |  |
|                                      | Hit                                                                                                    |         | Ask        |      | Bid                                                                                                  |        | Take  |         |  |
|                                      |                                                                                                    | Bid     | s          |      | Offers                                                                                               |        |       |         |  |
|                                      | Price                                                                                                    | Volume  | e Accum    | *    | Price                                                                                                | Volume | Accum | <b></b> |  |
|                                      | 7346.5                                                                                                    | 10      | 10         |      | 7347.5                                                                                               | 19     | 19    |         |  |
|                                      | 7346.0                                                                                                    | 14      | 24         |      | 7348.0                                                                                               | 53     | 72    |         |  |
|                                      | 7345.5                                                                                                    | 23      | 47         |      | 7348.5                                                                                               | 17     | 89    |         |  |
|                                      | 7345.0                                                                                                    | 24      | 71         |      | 7349.0                                                                                               | 20     | 109   |         |  |
|                                      | 7344.5                                                                                                    | 17      | 88         |      | 7349.5                                                                                               | 20     | 129   |         |  |
|                                      | 7344.0                                                                                                    | 21      | 21 109     |      | 7350.0                                                                                               | 30     | 159   |         |  |
|                                      | 7343.5                                                                                                    | 22      | 131        |      | 7350.5                                                                                               | 24     | 183   |         |  |
|                                      | 7343.0                                                                                                    | 17      | 148        |      | 7351.0                                                                                               | 12     | 195   |         |  |
|                                      | 7342.5                                                                                                    | 32      | 180        | Ŧ    | 7351.5                                                                                               | 23     | 218   | -       |  |

**'+ Add' :** clicca e trovi i mercati e i contratti. Doppio click sul contratto per aggiungerlo alla tua lista.

**'- Remove':** clicca per rimuovere un contratto dalla lista.

**'Up' and 'Down':** per posizionare il contratto al'interno della lista.

**NB**: sulla piattaforma WHS Futures sono disponibili i contratti futures piu' comuni ; sono oltre 750 quelli che possono essere trattati elettronicamente.

Se il contratto che vuoi trattare non è presente nella lista, mandaci la richiesta per email e, se possibile, lo aggiungeremo alla tua lista.

|   | La finestra Hot                                                                                                    | Quotes                                    | offre                           | la poss                        | ibilità d          | i:              |                                 |   |                                        |
|---|----------------------------------------------------------------------------------------------------|-------------------------------------------|---------------------------------|--------------------------------|--------------------|-----------------|---------------------------------|---|----------------------------------------|
|   | <ul> <li>Seguire i prez</li> <li>Aprire il book</li> <li>(doppio click)</li> <li>Attivare il Ref</li> </ul>                                                                                                    | zi in teı<br>degli o<br>sul con<br>lector | mpo rea<br>ordini pe<br>tratto) | ale<br>er ogni                 | contratto          | o Futu          | ire                             |   |                                        |
|   | Window 1     Hot Quotes Matrix Status Position     Implied Prices At Best Subscribe                                                                                                    | Reports                                   | Account                         | s                              | Account            | : ZM00          |                                 |   | <b>'A':</b> configura font.            |
|   | Contract<br>XEurex \ DJEST50 \ DEC12                                                                                                    | Bid<br>2549                               | Offer<br>2550                   | Last<br>2550                   | Bid Vol Off<br>908 | er Vol<br>366   | Low 2519                        |   |                                        |
|   | XEurex \ BUND \ DEC12<br>XEurex \ DAX \ DEC12<br>XEurex \ EURO-BTP \ DEC12                                                                                                    | 141.54<br>7384.0<br>107.81                | 141.55<br>7385.0<br>107.82      | 141.54<br>7384.0<br>107.82     | 100<br>11<br>5     | 209<br>7<br>1   | 141.39<br>7315.0<br>107.70      |   |                                        |
|   | CME \ Euro FX \ DEC12<br>CME \ Euro FX \ DEC12<br>CME \ MINI EUR \ DEC12                                                                                                    | 3494.5<br>1.2870<br>1.2870                | 3495.0<br>1.2871<br>1.2871      | 3495.0<br>1.2871<br>1.2871     | 20<br>32<br>3      | 11<br>60<br>2   | 3454.0<br>1.2852<br>1.2848      | Η | Tasto DX per personalizzare            |
|   | CME \ MINI NSDQ \ DEC12<br>CME \ MINI JPY \ DEC12<br>CME \ MINI S&P \ DEC12                                                                                                    | 2691.75<br>).012404<br>1430.00            | 2692.00<br>).012405<br>1430.25  | 2692.00<br>0.012405<br>1430.25 | 56 ×<br>1<br>351   | 12<br>1)<br>293 | 2679.25<br>1.012399)<br>1420.25 |   | ie colonne.<br>1 Line –                |
|   | CME \ MIN NATG \ DEC12<br>CME_CBT \ DJIA5 \ DEC12<br>eCBOT \ MINI SILVE \ DEC12                                                                                                    | 3.665<br>13207<br>31.780                  | 3.670<br>13209<br>31.788        | 3.670<br>13207<br>31.786       | 2<br>24<br>1       | 60<br>14<br>2   | 3.645<br>13128<br>31.650        |   | <b>2 Lines:</b><br>vista<br>quotazioni |
| ٩ | ▲     Add     ➡     Remove     ▲     Up     ♥     Down       Pull All     ▲     Pull     ▲     Reflector     ♥     Cha                                                                                                    | ırts                                      | [                               | Lots:                          |                    | 1 Line          | E 2 Lines                       | ] | su 1 o 2<br>linee.                     |
|   | Reflector puo' piazzare gli ordini con 1 click (vedi pag 08).       Lots : inserisci il numero di lotti per ordine come default.         'Pull All' : cancella tutti gli ordini attivi.       Questo numero verrà usato nel ticket ordine e sul reflector. |                                           |                                 |                                |                    |                 |                                 |   |                                        |

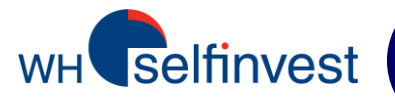

## Il ticket dell'ordine

Clicca su Trade ordine < Configurazione dell'ordine : EXCHANGE = borsa COMMODITY = contratto CONTRACT DATE = scadenza LOTS = numero di contratti ACCOUNT = selezione del contoOPEN/CLOSE = apri/chiudi una posizione BUY = posizione long CHANGE TO SELL = vai short In questa finestra puoi selezionare il tipo di ordine (vedi pag 17).

Consulta la pagina CLIENTI del nostro sito web per sapere quali tipi di ordine sono disponibili e su quali mercati.

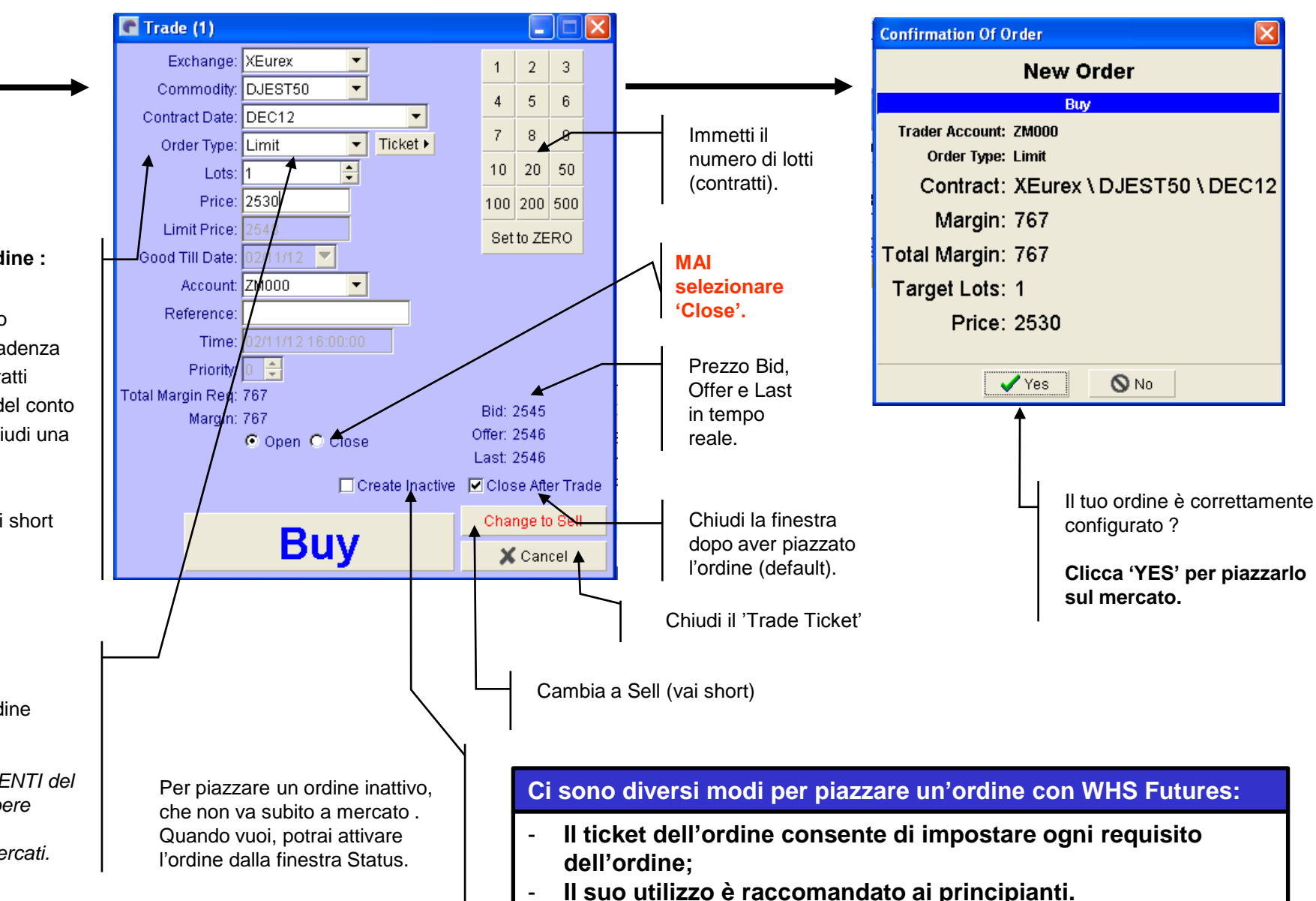

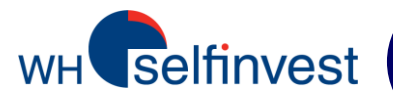

## **II** Reflector

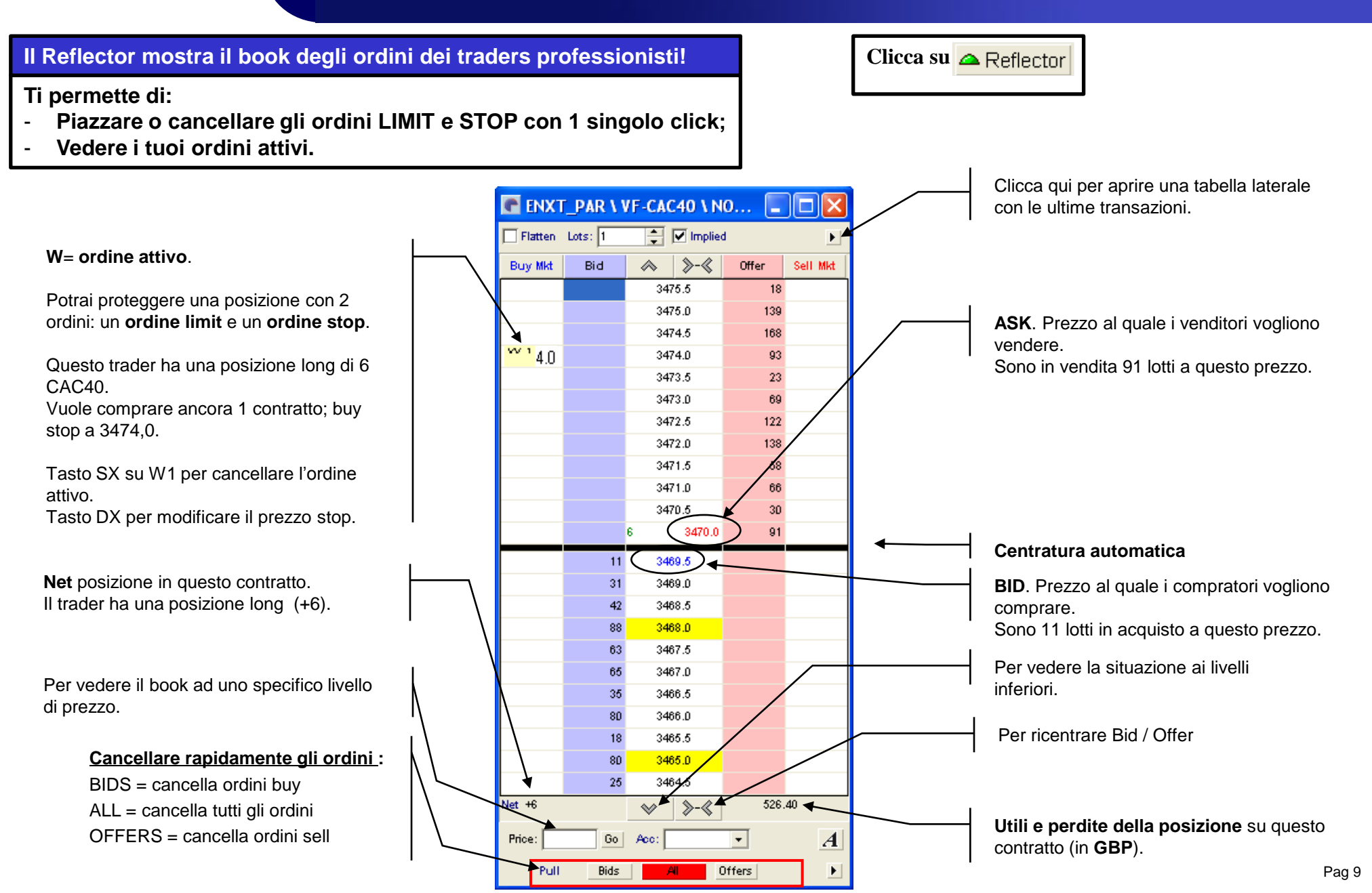

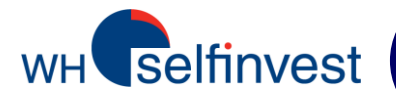

## **Ordine STOP e LIMIT con il Reflector**

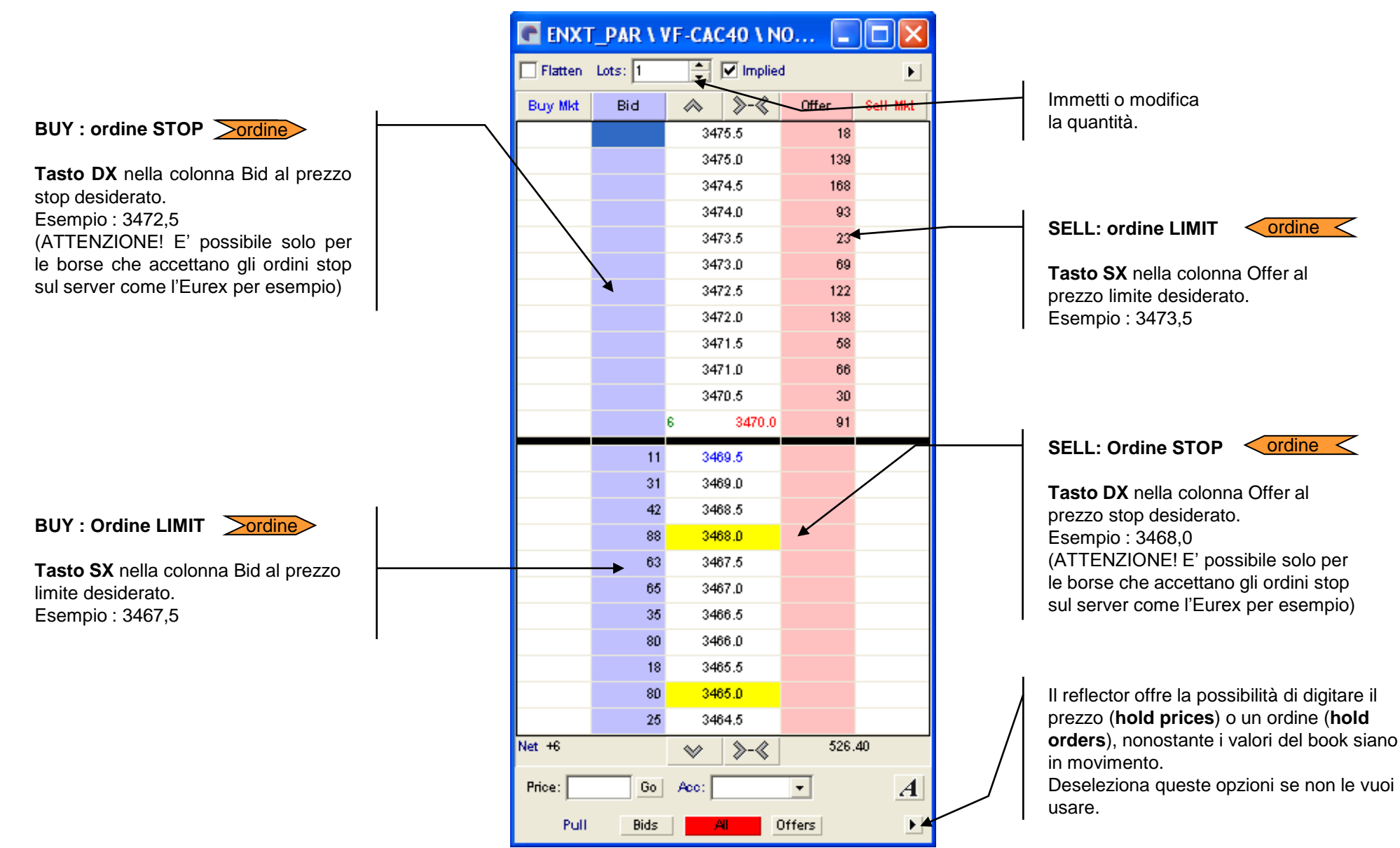

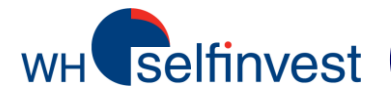

## **Reflector – Bracket orders – Ordini STOP**

1

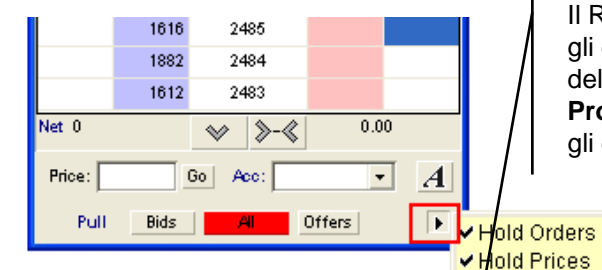

2

Qui puoi impostare il tuo ordine Stop. Potrai anche scegliere un **Trailing Stop**.

Per impostare un ordine stop, seleziona '**Stop**' e inserisci il valore degli **Steps**. Questo valore è la distanza in tick del trailing stop rispetto alla posizione.

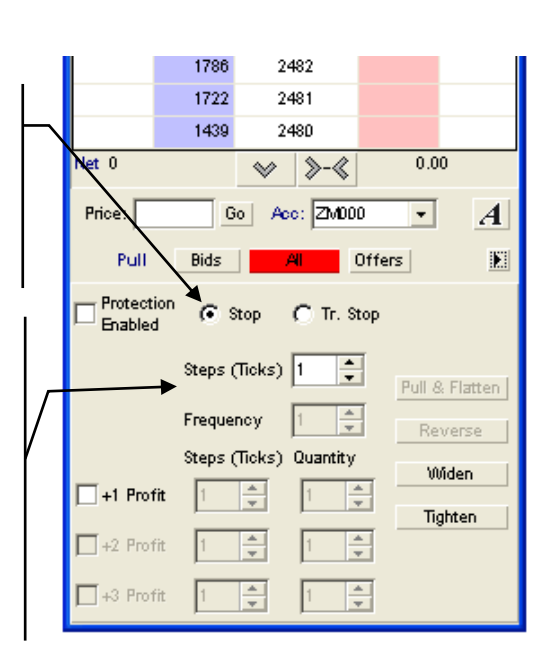

Il Reflector consente di piazzare

della posizione. Selezionare 'Set

Protection Levels' per piazzare

gli ordini bracket a protezione

gli ordini di protezione.

ndicate Orders outside display

Hide Inside Market

Set Protection Levels

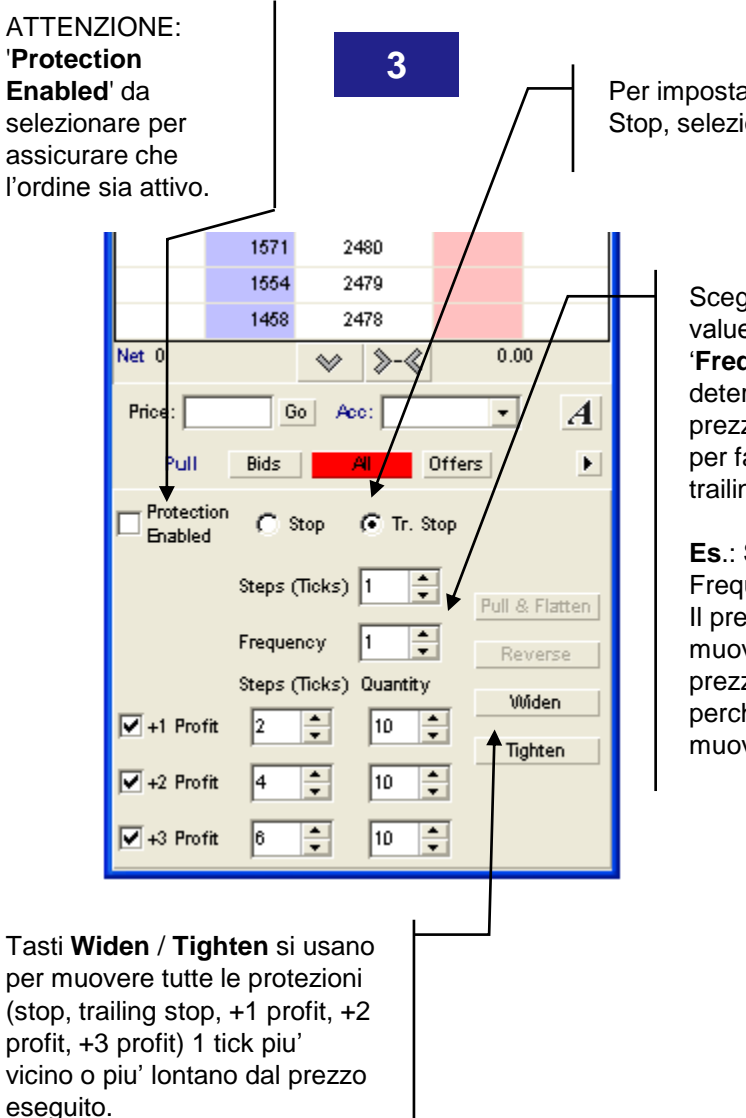

Per impostare un Trailing Stop, seleziona '**Tr.Stop**'

> Scegli il valore 'step value' e il valore '**Frequency**', che determina di quanto il prezzo si deve muovere per far muovere il trailing stop.

**Es**.: Steps = 1 Frequency = 2 Il prezzo si dovrà muovere di 2 ticks dal prezzo di ingresso perchè il trailing stop si muova di 1 tick.

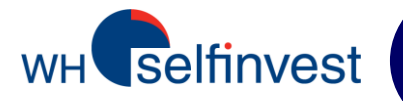

5900.0

>-«

10 <sup>(W 10)</sup>

10 (10)

10 (W 10)

(00'30)

Pull & Flatten

Reverse

Widen

Tighten

A

1650.00

+

Offers

+

+

+

10 +

10

10

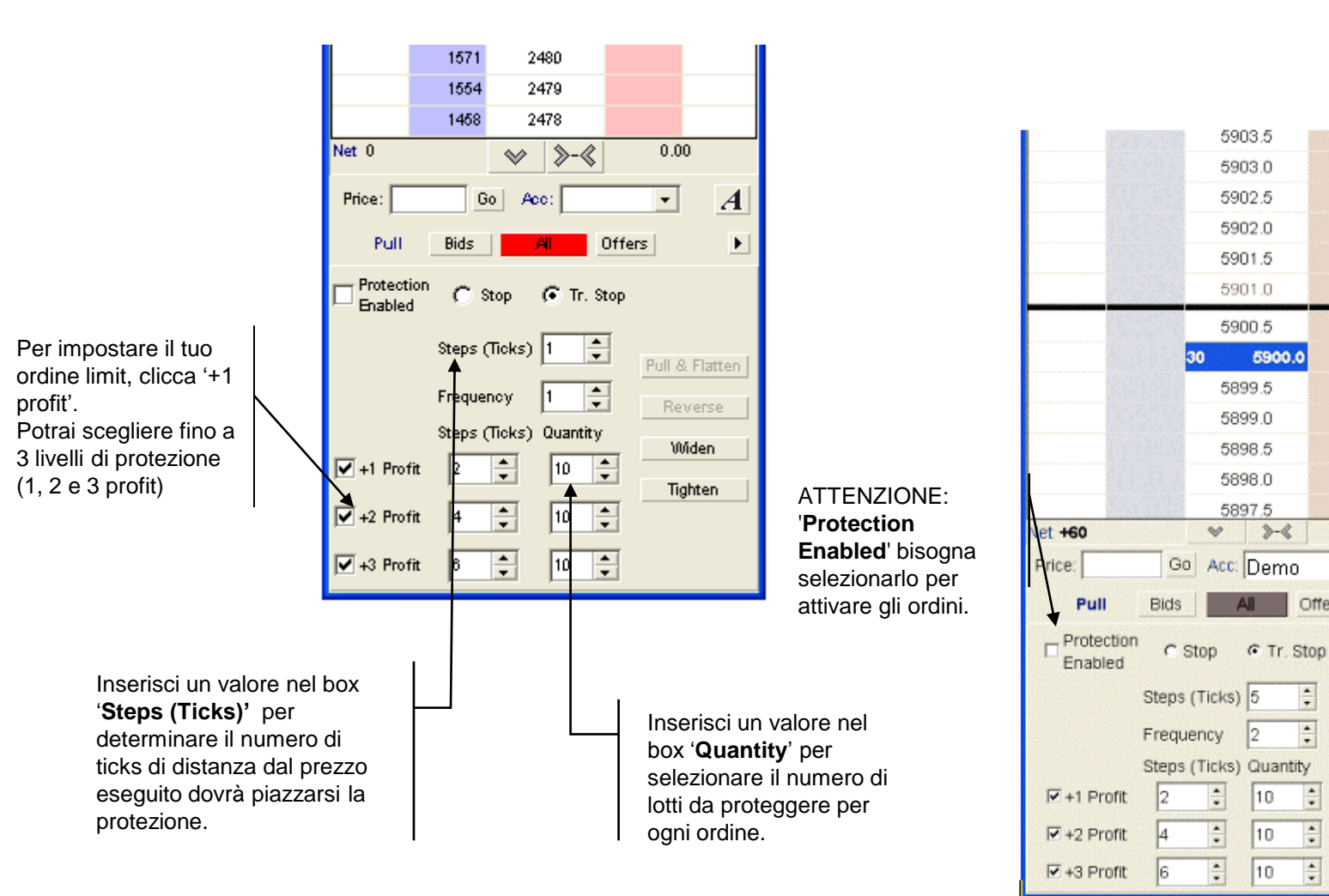

Gli ordini di protezione sono visibili nel Reflector : (W 10).

Quando un ordine 'profit' viene eseguito, ali ordini limit seguenti sono attivati e le quantità per gli stop si adeguano alla taglia della posizione.

\*Il tasto'Pull & Flatten' cancella tutti gli ordini correnti e chiude le posizioni aperte.

\*Il tasto 'Reverse' cancella tutti gli ordini e piazza un ordine per invertire la posizione esistente.

\* I tasti 'Pull & Flatten' e 'Reverse' sono disabilitati da default. Si possono attivare da 'Settings' -> ' Reflector 'nella finestra iniziale.

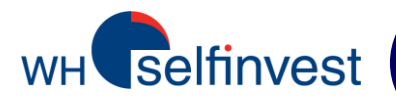

## Stato dell'ordine

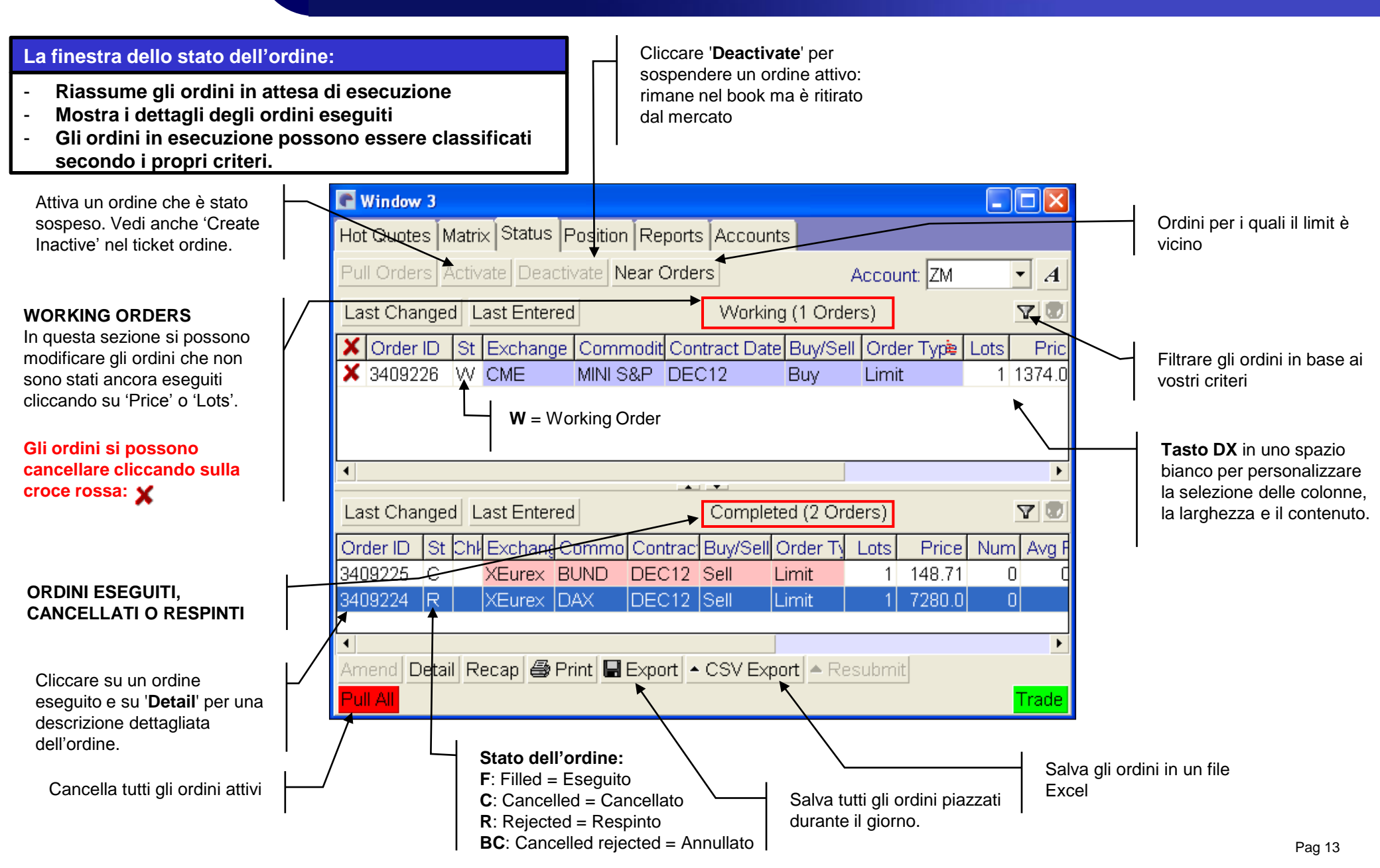

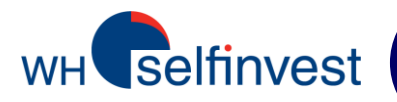

La piattaforma consente di modificare gli ordini in tempo reale senza bisogno di cancellarli.

Selezionando l'ordine nella finestra 'working orders', diventa di colore blu. Quindi, potrete scegliere tra i seguenti metodi:

<u>Metodo 1</u>: Cliccare sul numero dei lotti o sul prezzo e, dal menu' che appare, modificare le quantità o il prezzo. Questo metodo consente di aggiustare istantaneamente un ordine stop o limit quando il mercato muove nella giusta direzione.

Metodo 2: Cliccare su 'Amend' e cambiare il numero dei lotti o il prezzo nel ticket che si apre.

NB: Per disattivare il messaggio di conferma della modifica dell'ordine, seguire le istruzioni a pagina 21.

| 💽 Window 3               |                                               |                           |
|--------------------------|-----------------------------------------------|---------------------------|
| Hot Quotes Matrix Statu  | Position Reports Accounts                     |                           |
| Pull Orders Activate Dea | activate Near Orders Ac                       | ccount:                   |
| Last Changed Last Ente   | ered Working (1 Orders)                       | 2593                      |
| X Order ID 4 St Excha    | nge Commodit Contract Buy/Sell Order T        | Vpe Price 2591 Price      |
| X 3409229 VV XEure       | x DJEST50 DEC12 Sell Limit                    | 2590 2590 ordi            |
|                          |                                               | 2589                      |
|                          |                                               | 2000<br>                  |
|                          | Trade (1)                                     |                           |
|                          | Exchange: XEurex 1                            | 2 3                       |
|                          | Contract Date: DEC12                          | 5 ordine                  |
|                          | Order Type: Limit Ticket  7                   | 8 9                       |
|                          | Lots: 1 10                                    | 20 50                     |
| •                        | Price: 2590 100                               | 200 500                   |
| Last Changed Last En     | Good Till Date: 08/11/12                      | to ZERO                   |
| Order ID St Chil Exch    | Account: ZM                                   |                           |
|                          | Reference:                                    |                           |
|                          | Time:                                         | <b>•</b>                  |
|                          | Fotal Margin Req: 767                         |                           |
| Amend Detail Recap       | Margin: 767 Bid. 2<br>© Open © Close Offer: 2 | (494<br>(495 <b>Trodo</b> |
|                          | Last: 2                                       | 2494                      |
|                          | Create Inactive Clos                          | e Atter Trade             |
|                          | Sell                                          |                           |
|                          |                                               | Cancel                    |

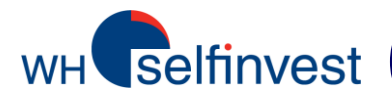

## La finestra delle posizioni

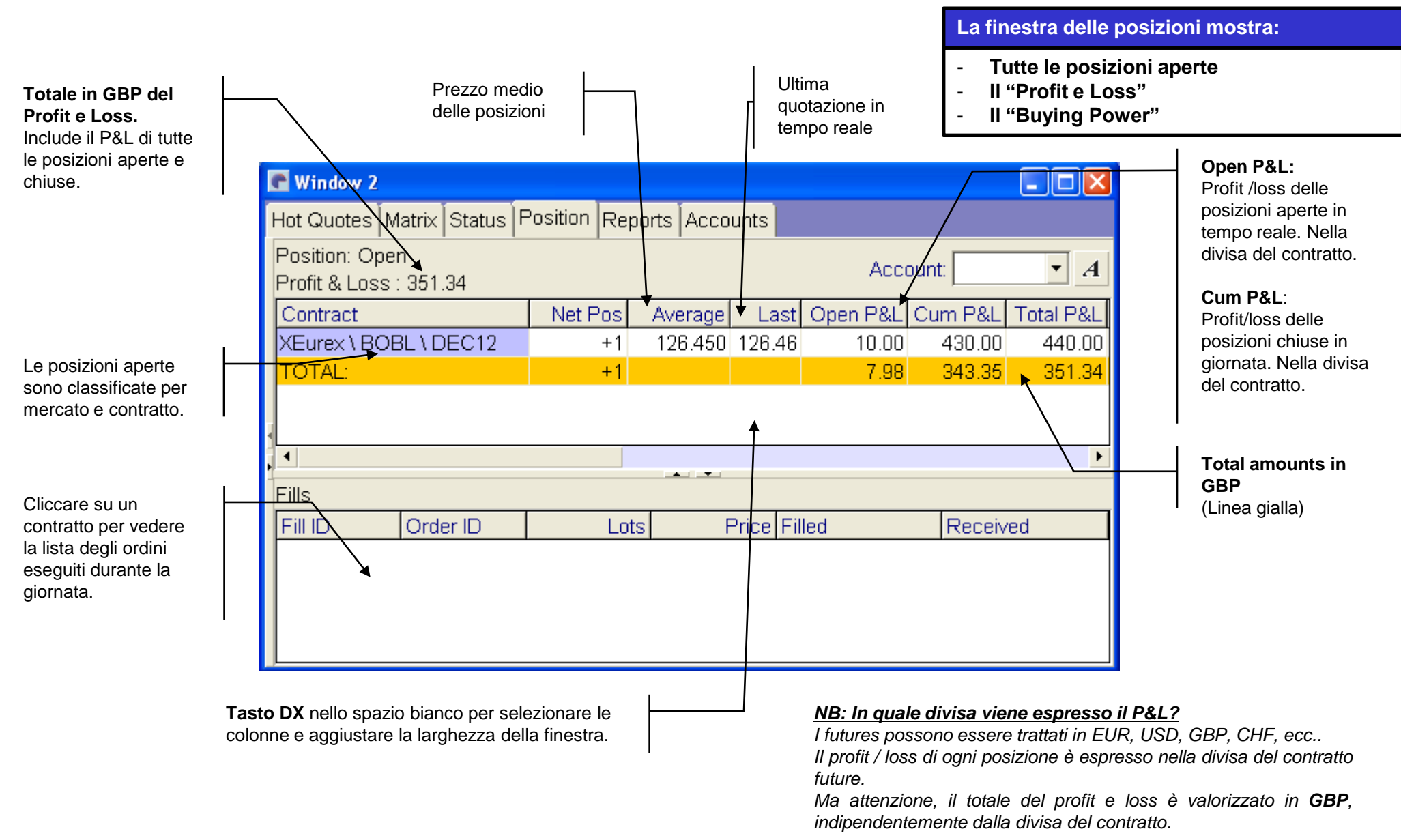

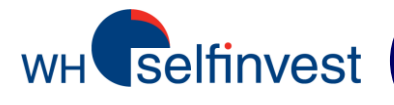

## Sommario: 5 modi di passare un ordine

ordine < 1 – finestra 'Trade'

#### TUTTI i tipi di ordine.

|           |                     | виу              |                              |       | X      | Can    | cel    |          |  |  |
|-----------|---------------------|------------------|------------------------------|-------|--------|--------|--------|----------|--|--|
|           |                     | Dun              |                              |       | Cha    | nge ti | o Sell |          |  |  |
|           |                     |                  | Create Ina                   | ctive | Clos   | se Aft | er Tra | de       |  |  |
|           |                     |                  |                              |       | Last   | 1291   | 0      |          |  |  |
|           | wargin.             | Open C Clo       | se                           |       | Offer: | 1291   | 1      |          |  |  |
| Total Mar | gin Req:<br>Margin: | 3126             |                              |       | Bid:   | 1291   | 0      |          |  |  |
|           | Priority:           | 0 ≑              |                              |       |        |        |        |          |  |  |
|           | Time:               | 08/11/12 16:00:1 |                              |       |        |        |        |          |  |  |
| Re        | ference:            |                  |                              |       |        |        |        |          |  |  |
|           | Account:            |                  | <b>-</b>                     |       |        |        |        |          |  |  |
| Good 1    | Fill Date:          | 08/11/12 💌       | _                            |       |        |        |        |          |  |  |
| Lin       | hit Price:          | 12904            |                              |       | Set    | to ZE  | RO     |          |  |  |
|           | Price:              | 12920            |                              |       | 100    | 200    | 500    |          |  |  |
|           | Lots:               | 2                |                              |       | 10     | 20     | 50     |          |  |  |
| Ord       | ler Type:           | Stop             | <ul> <li>Ticket I</li> </ul> |       | 7      | 8      | 9      |          |  |  |
| Contra    | act Date:           | DEC12            | -                            |       | -      | 0      | 0      |          |  |  |
| Con       | nmodity:            | DJIA5            | •                            |       | 4      | 5      | 6      |          |  |  |
| Ex        | change:             | CME_CBT          | •                            |       | 1      | 2      | 3      |          |  |  |
|           | (I)                 |                  |                              |       |        |        | لال    | <u> </u> |  |  |

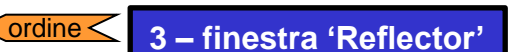

## Ordini Limit e stop.

Visione dinamica del mercato.

| Bunr Mid | Bid | <u>∧</u> <u>&gt;-</u> « | Offer | Sell Mid |
|----------|-----|-------------------------|-------|----------|
| Duy IIIn | bid | 3426.0                  | 40    | our an   |
|          |     | 3425.5                  | 39    |          |
|          |     | 3425.0                  | 68    |          |
|          |     | 3424.5                  | 53    |          |
|          |     | 3424.0                  | 75    |          |
|          |     | 3423.5                  | 43    |          |
|          |     | 3423.0                  | 24    |          |
|          |     | 1 3422.5                | 9     |          |
|          | 17  | 3422.0                  |       |          |
|          | 41  | 3421.5                  |       |          |
|          | 69  | 3421.0                  |       |          |
|          | 53  | 3420.5                  |       |          |
|          | 72  | 3420.0                  |       |          |
|          | 45  | 3419.5                  |       |          |
| Net 0    |     | ≫ ≫-≪                   | 0.0   | 0        |
| Price:   |     | Go Aco:                 |       | - A      |

## ordine 4 - 'Hot quotes' + order book

Cliccare Bid o Ask e selezionare il valore limit dal menu.

2 – finestra 'Hot quotes'

ordine

| C Window 1                                    |                     |          |         |         |         |           |        | X  |
|-----------------------------------------------|---------------------|----------|---------|---------|---------|-----------|--------|----|
| Hot Quotes Matrix Statu                       | <u></u> .           | Reports  | Account | s       |         |           |        |    |
| Implied Prices 🗹 🔺 Best                       | 7200.5<br>7200.0    | er Depth |         |         | Accour  | nt:       | •      | A  |
| Contract                                      | 7199.5              | Bid      | Offer   | Last    | Bid Vol | Offer Vol | Low    | •  |
| XEurex \ DJEST50 \ DEC                        | 7199.0              | 2475     | 2476    | 2475    | 69      | 2150      | 2468   |    |
| XEurex \ BUND \ DEC12                         | 7198.5              | 142.99   | 143.00  | 143.00  | 373     | 261       | 142.57 | -  |
| XEurex \ DAX \ DEC12                          | 7198.0              | 7198.0   | 7199.0  | 7198.5  | 7       | 12        | 7184.0 |    |
| XEurex \ EURO-BTP \ DE                        | $\overline{\nabla}$ | 107.29   | 107.32  | 107.31  | 6       | 2         | 107.02 |    |
| CME \ Euro FX \ DEC12                         |                     | 1.2731   | 1.2732  | 1.2731  | 35      | 89        | 1.2721 | -  |
| 4                                             |                     |          |         |         |         |           | •      |    |
| 🖞 Add 📼 Remove 🌢 Up 🕈 Down 🕮 1 Line 🖽 2 Lines |                     |          |         |         |         |           |        | es |
| Pull All 🔺 Pull 🗠 Reflec                      | tor 😡 Ch            | narts    | 1       | Lots: 1 | •       |           | Trac   | de |

Doppio-click sulla cella del contratto che si vuole trattare.

clicca su "Hit" piazza un ordine
 SELL limit al prezzo bid.
 clicca su "Take" piazza un ordine

limit BUY al prezzo ask.

| CBO    | T MAINE       |        | 12        | (4)    |        |             | Y    |
|--------|---------------|--------|-----------|--------|--------|-------------|------|
| echo   | - U U U U U U | Accour | arz<br>it | •      |        | الكالع      |      |
| Hi     | Hit Ask       |        |           |        |        | Take        |      |
|        | Bids          | ;      |           |        | Offers |             |      |
| Price  | Volume        | Accum  | •         | Price  | Volume | Accum       | ]▲   |
| 1716.8 | 8             | 8      |           | 1717.0 | 1      | 1           | 1    |
| 1716.7 | 2             | 10     |           | 1717.1 | 3      | 4           |      |
| 1716.5 | 1             | 11     |           | 1717.2 | 3      | 7           |      |
| 1716.4 | 2             | 13     |           | 1717.4 | 2      | 9           |      |
| 1716.3 | 2             | 15     |           | 1717.5 | 1      | 10          |      |
| 1716.2 | 1             | 16     |           | 1717.6 | 2      | 12          |      |
| 1716.1 | 3             | 19     |           | 1717.7 | 1      | 13          |      |
| 1716.0 | 5             | 24     |           | 1717.8 | 2      | 15          |      |
| 1715.9 | 1             | 25     | -         | 1718.0 | 3      | 18          | -    |
|        | Lo            | its: 1 | \$        |        |        | isable trad | ling |

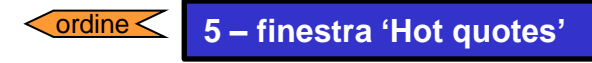

Il modo piu' rapido di piazzare un ordine sul mercato!

| 💽 Window 1                         |         |         |                                 |  |  |  |  |
|------------------------------------|---------|---------|---------------------------------|--|--|--|--|
| Hot Quotes Matrix Status Position  | Reports | Account | its                             |  |  |  |  |
| Implied Prices 🗹 At Best Subscribe |         |         | Account · A                     |  |  |  |  |
| Contract                           | Bid     | Offe    | er Last Offer Vol Bid Vol Low 📥 |  |  |  |  |
| XEurex \ DJEST50 \ DEC12           | 2474    | 247     | 5 2475 605 555 2468             |  |  |  |  |
| XEurex \ BUND \ DEC12              | 142.98  | 142.9   | Confirmation Of Order           |  |  |  |  |
| XEurex \ DAX \ DEC12               | 7193.5  | 7194    |                                 |  |  |  |  |
| XEurex \ EURO-BTP \ DEC12          | 107.31  | 107.3   | Now Order                       |  |  |  |  |
| CME \ Euro FX \ DEC12              | 1.2730  | 1.273   | New Older                       |  |  |  |  |
| CME \ MINI EUR \ DEC12             | 1.2730  | 1.273   | Sell                            |  |  |  |  |
| dia Add ann Dannaum Allin 🛱 Danum  |         |         |                                 |  |  |  |  |
| Add an Remove 4 Op ♥ Down          |         |         | Trader Account:                 |  |  |  |  |
| Pull All - Pull - Reflector - Cha  | rts     |         | Order Type: Market              |  |  |  |  |
|                                    |         |         | Contract: XEurov \ DAX \ DEC12  |  |  |  |  |
|                                    |         |         | Contract. AEurex (DAA (DEC12    |  |  |  |  |
|                                    |         |         | Margin: 4688.0                  |  |  |  |  |
|                                    |         |         | Total Margin: 4688.0            |  |  |  |  |
|                                    |         |         |                                 |  |  |  |  |
|                                    |         |         | Target Lots: 1                  |  |  |  |  |
|                                    |         |         | -                               |  |  |  |  |
|                                    |         |         | Yes 🚫 No                        |  |  |  |  |

#### <u>'Hot quotes'</u>:

- 1 cliccare su **BidVol** piazza un ordine sell a mercato.
- 1 cliccare su OfferVol piazza un ordine buy a mercato.

#### <u>NB: Come disattivare il ticket di conferma che appare quando si piazza un ordine?</u>

Settings -> Trading;

Deselezionare il box 'Show Trade Confirm' nella sezione della conferma dell'ordine.

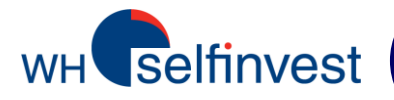

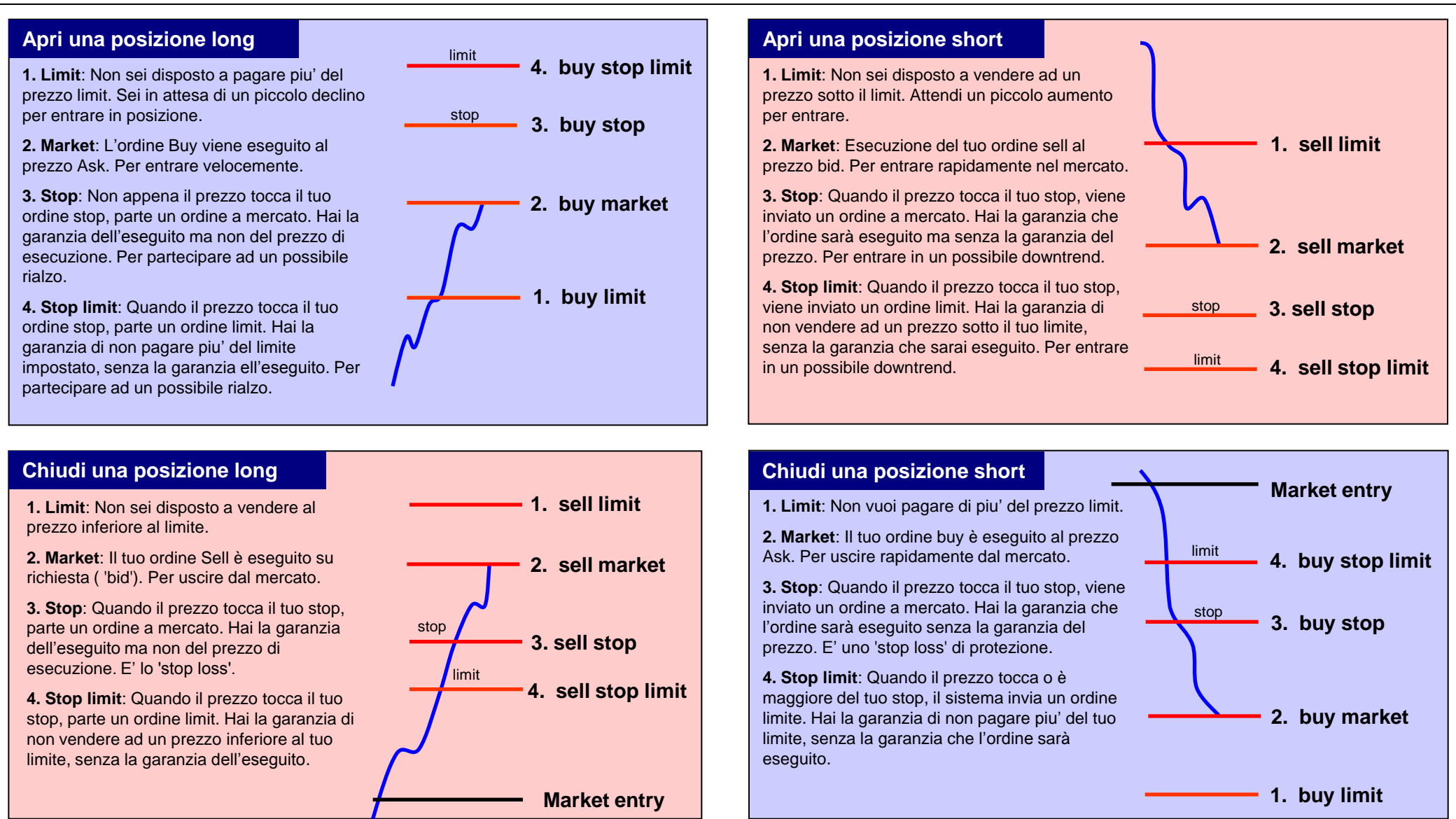

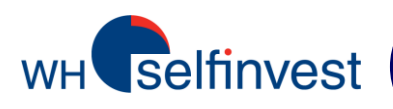

## Altri tipi di ordine e stato dell'ordine

#### • Tipi di ordine:

- Limit: Prezzo massimo se vuoi comprare, o prezzo minimo se vuoi vendere.
- **Stop:** Quando il prezzo tocca lo stop, viene inviato un ordine a mercato.
- Stop Limit: Quando il prezzo tocca lo stop, viene inviato un ordine limit. Inserisci il livello di stop in 'Price' e il livello di limit in 'LimitPrice'. Esempio: Buy Stop 900 Limit 902, Sell Stop 3000 Limit 2995.

**NB**: si suggerisce di utilizzare questo tipo di ordine solo per aprire le posizioni.

- Market: Compra al miglior prezzo ask, o vendi al migliore bid price.

• Tutti gli ordini sono per default day orders. Se desideri piazzare ordini con un altro periodo di validità, potrai usare le seguenti specifiche :

- GTC: Good Till Cancelled Ordine valido fino alla sua scadenza, esecuzione o cancellazione.
- GTD: Good Till Date Ordine valido fino a una specifica data, o fino la sua esecuzione o cancellazione.

#### Possibile stato dell'ordine:

AP (modifica in attesa), CP (cancellazione in attesa), H (mantenuto), I (inattivo), PF (parzialmente eseguito), Q (in coda), S (inviato), UF (eseguito non confermato), UPF (eseguito parziale non confermato), W (in corso), BC (saldo cancellato), CI (inattivo cancellato), R (respinto), C (cancellato), EC (cancellazione esterna), CH (cancellazione aiuto), F (eseguito)

- NB: Non tutti i tipi di ordine sono disponibili nelle diverse borse.
  - Gli ordini seguiti da « ! » sono SyOMS orders (Synthetic Order Management System). Essi sono ospitati sul server di Pats e non sono visibili sul mercato.

#### • Dichiarazione di non responsabilità:

- Tutti gli ordini SyOMS sono inseriti dal cliente esclusivamente a suo rischio. WH Selfinvest nono potrà essere responsabile delle conseguenze dell'utilizzo degli ordini SyOMS.
- Ordini GTC e GTD SyOMS NON devono essere utilizzati.
- In caso di interruzione della sessione (Halted Session): gli ordini Day vanno cancellati manualmente. MAI piazzare un ordine SyOMs a sessione interrotta.

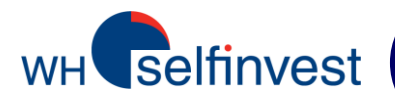

## Configurazione dell'ordine per default

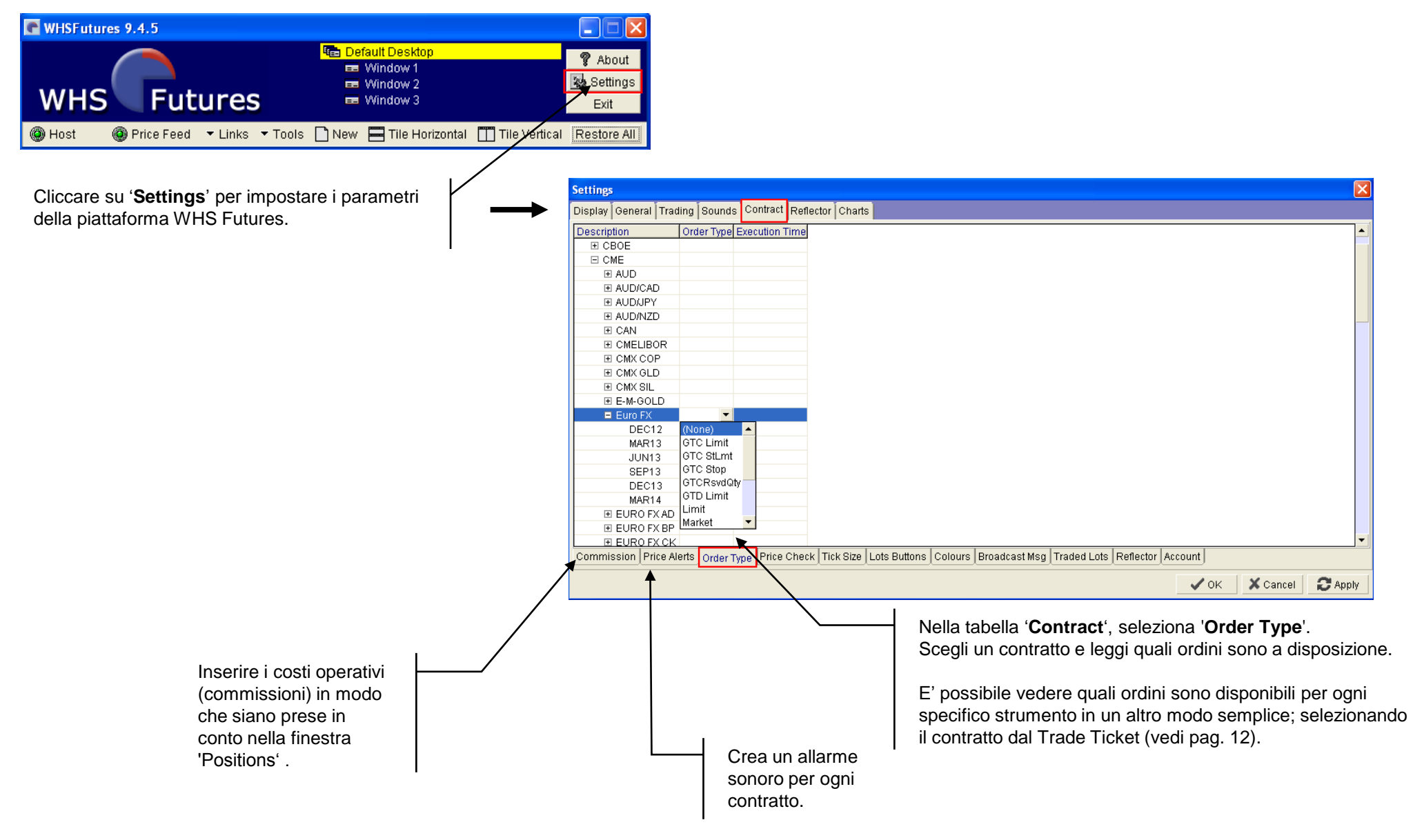

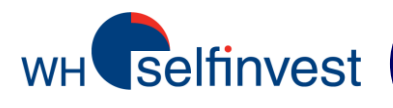

# Pagina dei report

Seleziona il giorno per cui desideri ottenere il report completo.

Potrai stampare o salvare questi reports. Ti suggeriamo di tenere questi reports giornalieri.

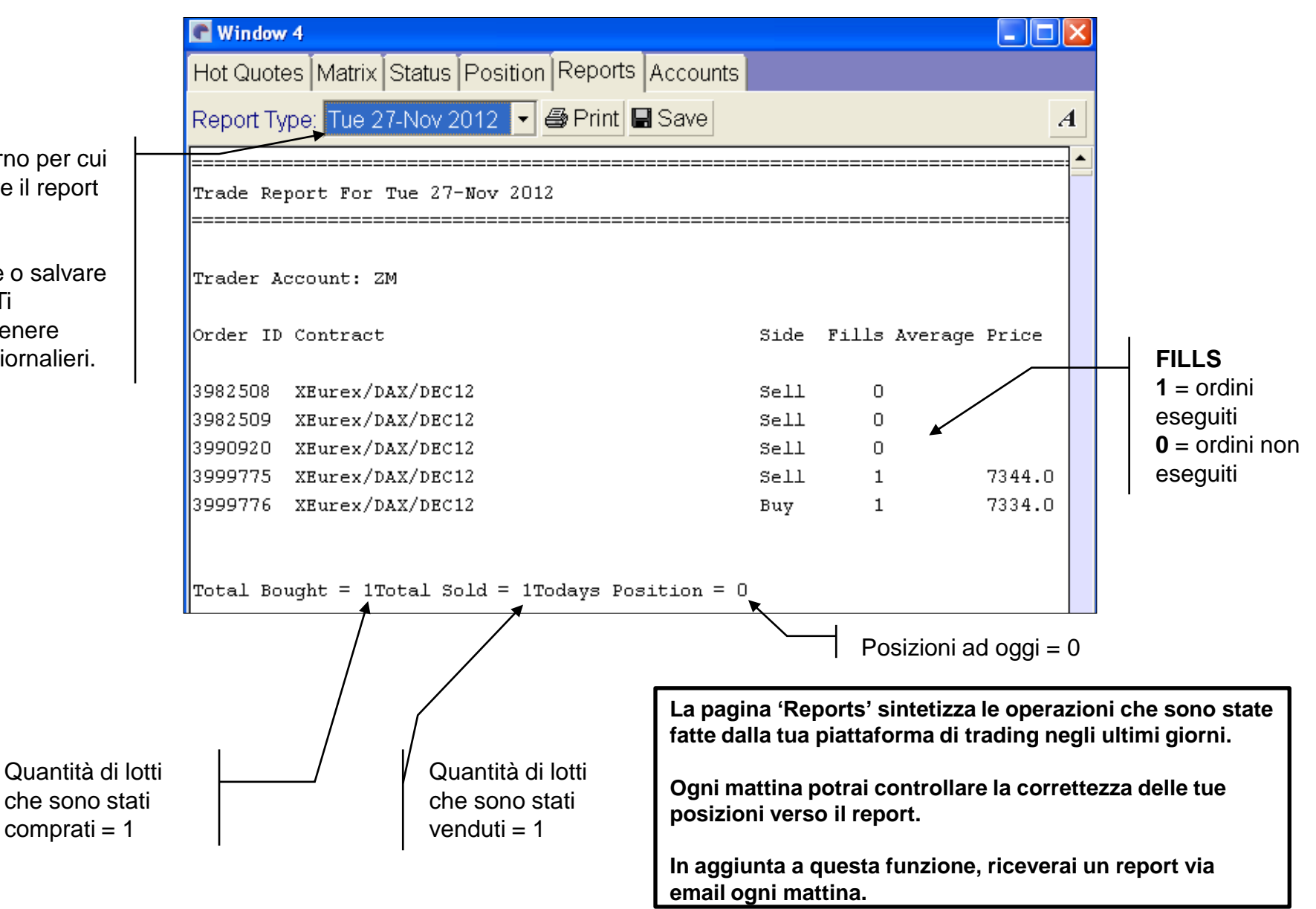

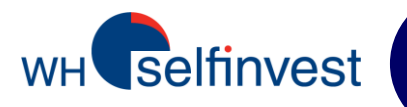

# Nel locale C: drive del tuo computer, vai su **Program Files\WHSFutures\_MQ**.

Seleziona i files che iniziano con il tuo numero di conto e salvali sul tuo computer. Nel caso dovrai installare una nuova versione di WHS Futures, metti i files che hai preventivamente salvato nel nuovo folder: WHSFutures\_MQ. La nuova versione della piattaforma partirà direttamente con il tuo layout personale.

#### Address 🛅 C:\Program Files\WHSFutures\_MQ

| Name 🔺                   | Size  | Туре                   | Date Modified    |  |
|--------------------------|-------|------------------------|------------------|--|
| Config                   |       | File Folder            | 09/11/2011 16:39 |  |
| Cologs                   |       | File Folder            | 30/11/2012 07:54 |  |
| atsystems                |       | File Folder            | 07/11/2011 15:50 |  |
| 🗐 disclaimer.txt         | 3 KB  | Text Document          | 06/07/2011 15:15 |  |
| — Iivisor.cfg            | 2 KB  | CFG File               | 06/07/2011 15:15 |  |
| 🔪 🖻 external.cfg         | 3 KB  | CFG File               | 06/07/2011 15:15 |  |
| 🗐 hs_err_pid1076.log     | 12 KB | Text Document          | 15/11/2012 08:40 |  |
| 🗐 hs_err_pid1188.log     | 11 KB | Text Document          | 19/01/2012 17:02 |  |
| 🗐 hs_err_pid2656.log     | 11 KB | Text Document          | 17/01/2012 16:57 |  |
| 🗐 hs_err_pid3212.log     | 10 KB | Text Document          | 14/12/2011 18:43 |  |
| 📃 hs_err_pid3880.log     | 11 KB | Text Document          | 02/02/2012 17:25 |  |
| JTrader.l4j.ini          | 1 KB  | Configuration Settings | 02/03/2011 12:21 |  |
| JTrader.properties       | 1 KB  | PROPERTIES File        | 08/11/2011 11:55 |  |
| ITraderGlobal.properties | 1 KB  | PROPERTIES File        | 29/11/2012 17:00 |  |

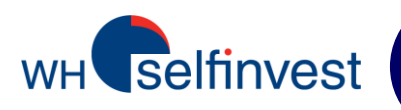

| 🗿 http://www.futuresplatform.com/SunJVMPatsFiles/popup.cfm?username=zw600& 🔲 🗌 🗙 |              |             |                                                                                                    |                            |  |  |
|----------------------------------------------------------------------------------|--------------|-------------|----------------------------------------------------------------------------------------------------|----------------------------|--|--|
|                                                                                  |              |             | The second second secon | 💡 About                    |  |  |
| WHS                                                                              | <b>Fut</b>   | ures        | 🛥 Window 2                                                                                                    | Settings<br>Exit           |  |  |
| 🔘 Host                                                                           | 🔘 Price Feed | ▼ Links 🔍 T | ools 🗋 New 🖃 Tile Horizontal                                                                                                    | Tile Vertical Minimize All |  |  |

## **One-click trading**

Cliccare su 'Settings' e poi su 'Trading'. Deseleziona 'Show Trade Confirm' se non vuoi il messaggio di conferma quando piazzi (Adding), modifichi (Amending) o cancelli (Pulling) un ordine o persino quando cancelli tutti gli ordini (Pull All).

## Salva il tuo layout

Potrai creare diversi ambienti di trading ("Desktops") . Potrai passare da uno ad un altro e configurarli separatamente. Potrai gestire i tuoi desktops e le finestre con un clic DX sulla striscia gialla 'Default desktop'.

## Larghezza di banda?

In assenza di contratti futures nella finestra 'Hot Quotes', la piattaforma richiede 12K. Ogni contratto che viene aggiunto nella finestra 'Hot Quotes' richiede 4K in piu'. Aprire una finestra Hot Quotes aggiuntiva richiede una larghezza di banda sufficiente.

## Requisiti minimi di sistema

Processore: 1.5GHz o equivalente. Pentium 4 o equivalente. Hard disk: 50Mb spazio libero. RAM: 512Mb Sistema operativo: Windows XP o superiore Java version 1.6